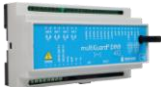

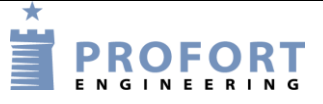

# Vejledning

# Automatisk åbne lukke tider gennem et år

#### Fordele/funktionsbeskrivelse:

- Adgangsforhold ønskes åbnet/lukket på klokkeslet gennem alle ugens dage
- De faste døgncyklusser ændres/aktiveres automatisk ved 4 sammenhængende perioder på et år.
- Døgncyklusser er editerbare
- Års-grundrytmen kan ændres fremadrettet på et hvilket som helst tidspunkt
- Dør kan låses permanent
- Dør kan holdes åbnet ud over den normale automatiske åbnetid (her i eksemplet indtil kl. 22:00)

#### Indhold

| Forde  | le/funktionsbeskrivelse: 1 -                |
|--------|---------------------------------------------|
| Hvilke | e aktivister skal i spil?: 1 -              |
| Princi | pdiagram – styreenhed 2 -                   |
| Beskr  | ivelse af udganges funktioner: 2 -          |
| Stykli | ste: 2 -                                    |
| 1.     | Programmering af Profort Mobil enhed 3 -    |
| 1.1    | Faneblad Kalender 3 -                       |
| 1.2    | Faneblad Makroer                            |
| 2.     | Betjening 5 -                               |
| 2.1    | Redigering af kalendertider år efter år 5 - |
| 2.2    | Redigering af Makroer 5 -                   |
| 2.3    | Betjening på Smart mobil 5 -                |

## Hvilke aktivister skal i spil?:

- 1. Have adgang til internet vha. PC. Evt. internet deling over smartmobil
- 2. Web-programmering ved <a href="https://masterview.dk/">https://masterview.dk/</a>
- 3. Arrangere MAP app 'en til Smartphone Android eller i-Phone telefoner
- Denne vejledning er tilgængelig på vor hjemmeside ved: "Automatisk åbne lukke tider gennem et år"

#### Principdiagram – styreenhed

Layout udgange

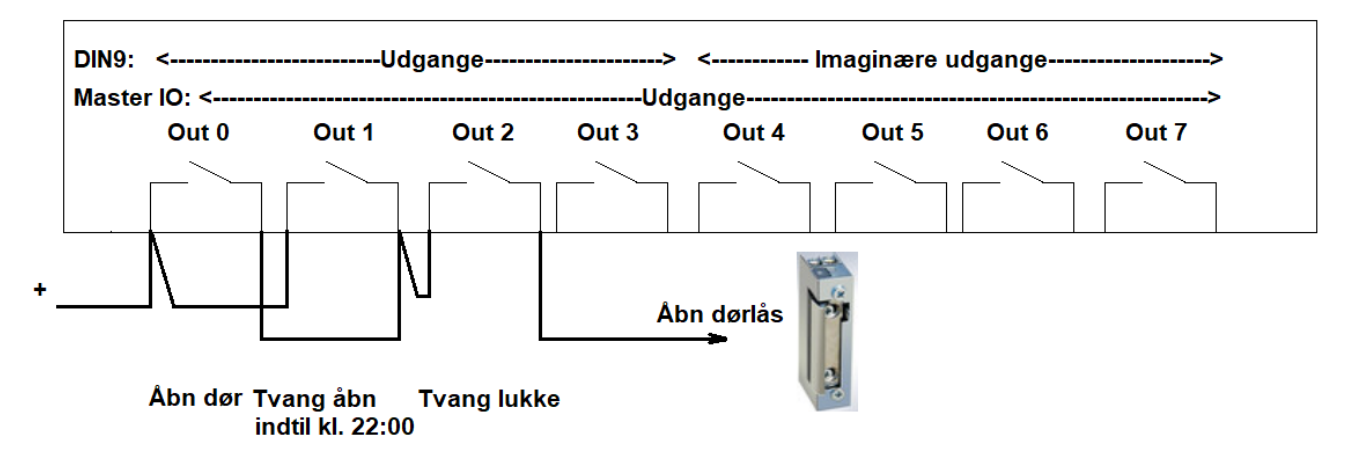

#### Beskrivelse af udganges funktioner:

1. **Udgang 0+1+2**: Dørlås aktiveres kun, ifald udgang 2 er aktiv samtidig med enten udgang 0 eller udgang 1 er aktive

| Sammenhæng mellem års cyklusser og tilhørende udgange |             |          |          |          |          |          |          |          |          |          |          |          |          |
|-------------------------------------------------------|-------------|----------|----------|----------|----------|----------|----------|----------|----------|----------|----------|----------|----------|
| Års opdeling                                          | Udgange     | jan      | feb.     | Mar      | apr.     | maj      | Jun      | jul      | aug.     | sep.     | okt.     | nov.     | dec.     |
| 01.12.2023                                            | B7;B5;B6;S4 | S4 aktiv | S4 aktiv |          |          |          |          |          |          |          |          |          | S4 aktiv |
| 01.03.2024                                            | B4;B6;B7;S5 |          |          | S5 aktiv | S5 aktiv |          |          |          |          |          |          |          |          |
| 01.05.2024                                            | B5;B7;B4;S6 |          |          |          |          | S6 aktiv | S6 aktiv | S6 aktiv | S6 aktiv |          |          |          |          |
| 01.09.2023                                            | B6;B4;B5;S7 |          |          |          |          |          |          |          |          | S7 aktiv | S7 aktiv | S7 aktiv |          |

2. Øvrige udgange 4, 5, 6 og 7: Anvendes som interne / Imaginære udgange til opdelte aktiviteter hen over et år.

#### Stykliste:

| Leverandør →                |             | Solar:        | Lemvigh Müller: | Andre grossister: |
|-----------------------------|-------------|---------------|-----------------|-------------------|
| 1 stk. multiGuard DIN9, 4G  | type 007960 |               | 7885102314      | 007960            |
| eller                       |             |               |                 |                   |
| 1 stk. multiGuard DIN9L, 4G | type 007965 | 54.85.452.883 |                 |                   |
|                             |             |               |                 |                   |
| Eller                       |             |               |                 |                   |
| 1 stk. multiGuard Master IO | type 004973 | 54.01.001.165 | 7889040242      | 004973            |
|                             |             |               |                 |                   |
| Fælles                      |             |               |                 |                   |
| 1 stk. Internt batteri 9 V  | type 300301 | 54.94.200.654 | 4440610330      | 300301            |

File: Automatisk åbne lukke tider gennem et år side: - 2 - af 5

#### 1. Programmering af Profort Mobil enhed

Log på https://masterview.dk/auth/setup

#### 1.1 Faneblad Kalender

| ł  | Kale | ender 🕕       |                |     |                   |     |              |   |
|----|------|---------------|----------------|-----|-------------------|-----|--------------|---|
|    |      | Kalender      | Hændelse liste |     |                   |     |              |   |
|    | Dag  | A<br>9        |                |     | Tidspun           | kt  | Kommando(er) | • |
|    |      | Daglig        |                | в⊂́ | 07:30             | 0   | 50&6         |   |
|    |      | Daglig        |                | ~   | <b>D</b><br>08:00 | Ø   | S0&4         |   |
|    |      | Daglig        |                | ~F  | 08:30             | © G | S0&5         |   |
|    |      | Daglig        |                | ~   | 08:31             | 0   | S0&7         |   |
|    |      | Daglig        |                | ~   | 16:00             | O   | B0&4         |   |
|    |      | Daglig        |                | т́н | 17:00             | 0   | B0&7         |   |
|    |      | Daglig        |                | ~   | 18:00             | Ø   | B0&5         |   |
|    |      | Daglig        |                | ~   | 21:00             | ©   | B0&6         |   |
| J[ | i    | Daglig        |                | ~   | 22:00             | 0   | B0;B1        |   |
| 1  |      | 01-09-2023    |                |     | 00:01             | ©   | B6;B4;B5;S7  |   |
|    |      | 01-12-2023    |                |     | 00:01             | Q   | B7;B5;B6;S4  |   |
|    |      | 01-03-2024    |                |     | 00:01             | Q   | B4;B6;B7;S5  |   |
| ĸ  | İ    | 01-05-2024    |                |     | 00:01             | ©   | B5;B7;B4;S6  |   |
|    |      | Benyttes ikke |                | ~   | :                 | O   |              |   |

- A. Vælg Hændelsesliste
- B. Tryk pil og
- C. Vælg daglig
- D. Vælg tidspunkt på morgenen hvor dør skal åbnes
- E. Indgiv kommandoer som viste Udgang S0 aktiveres kun hvis betingelsen S0&6, S0&4, S0&5 og S0&7 hver især er opfyldte.
  6, 4, 5 og 7 er imaginære udgange for DIN9's vedkommende. Reelle udgange
  - https://masterview.dk/auth/setuphvis Master IO
- F. Åbne tidspunkter morgener
- G. Åbne betingelser for SO (logisk &)
- H. Lukke tidspunkter eftermiddage/aftener
- I. Lukke betingelser for B0 (logisk &)
- J. Lukke funktion hvis sen lukning 22:00 har været aktiveret
- K. Programmering af årsbetingelser fordelt på 4 tidsperioder. Husk at trykke Gem og send for programoverførsel til enhed

File: Automatisk åbne lukke tider gennem et år side: - 3 - af 5

#### 1.2 Faneblad Makroer

#### Makroer

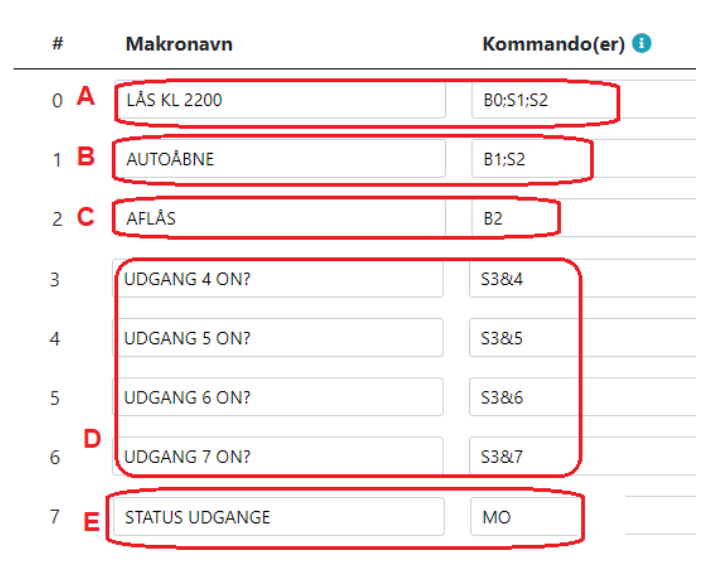

- A. Programmér som anvist. Udgang S1 og S2 åbner dør pal og de-aktiveres igen KL 22:00 ifølge pkt. 1.2 J
- B. Programmér som anvist. Udgang 0 aktiveres af 1.1 G
- C. Programmér som anvist. Udgang 2 "slukket" holder døren låst uanset kalenderaktiviteter iøvrigt
- D. Kun for multiguard DIN9: Programmér som anviste.

Ved forespørgsel på årsinddelinger svares med UDGANG x ON? ifald tidsperioden er SAND Svares i stedet ??>> UDGANG x ON? er betingelsen ikke opfyldt. Prøv andre indtil der svares UDGANG x ON?

 E. Kun for multiguard Master IO: Programmér som anvist. Ved forespørgslen STATUS UDGANGE gives svaret: OK>> MO B0;B1;S2;B3;B4;B5;S6;B7 => S6 tilkendegiver at tidsperioden 01-05-2024 og frem til og med 01-09-2024 er aktiv. Husk - Tryk Gem og send for programoverførsel til enhed

Anvend Profort **MAP** appen ved fjernstyring. Se vejledningen: "Online Web platform MAP

### 2. Betjening

#### 2.1 Redigering af kalendertider år efter år

Redigering udføres vha. masterview.dk/setup. iht. afsnit 1.1

Ved programmering skal udvises høj grad af omhyggelighed i datoer og kl. slet. Følg samme syntaks som anvist i pkt. **1.1**.

Bemærk at rækkefølge i kalenderlinier er uden betydning for funktionalitet.

Der må ikke forekomme 2 eller flere tidsstemplinger med samme kl. slet på daglige aktiviter!

#### 2.2 Redigering af Makroer

Denne applikation kræver ikke ændringer i Makroopsætning

#### 2.3 Betjening på Smart mobil

| 08.52 🔳 😨 💷 🔸                                                           | ❤ <sup>46</sup> ▲ 195 %             |
|-------------------------------------------------------------------------|-------------------------------------|
| i masterView MAP                                                        | $\equiv$                            |
| IT-Secure                                                               |                                     |
| LÅS KL 2200                                                             | A                                   |
| AUTOÅBNE                                                                | A                                   |
| AFLÅS                                                                   | A                                   |
| UDGANG 4 ON?                                                            | A                                   |
| UDGANG 5 ON?                                                            | A                                   |
| UDGANG 6 ON?                                                            | A                                   |
| UDGANG 7 ON?                                                            | A                                   |
| STATUS UDGANGE                                                          | A                                   |
| Beskeder                                                                |                                     |
| 2023-06-<br>- Profort, Karste                                           | AFLÅS<br>15 08:52:41<br>en Pedersen |
| OK>> AFLÅS<br>AFLÅS (DATA),<br>23/06/15,08:52:42<br>2023-06-15 08:52:47 |                                     |
| • •                                                                     |                                     |

- Ved tryk åbnes dør og lukker efter kl. 22:00
- Aktivér døgn ur til at åbne/lukke iht. program-opsætning
- Ved tryk aflæses dør uanset programopsætning
- Check at årskalender for års periode 1 står korrekt \*)1
- Check at årskalender for års periode 2 står korrekt \*)1
- Check at årskalender for års periode 3 står korrekt \*)1
- Check at årskalender for års periode 4 står korrekt \*)1
- Check udgange 4-7 stemmer overens med årsperioden \*)2
- Feltet "AFLÅS" har været aktiveret
- Kvittering fra Mobil enhed
  - \*)1 Gældende for multiGuard DIN9 med 4 udgange\*)2 Gældende for multiGuard Master IO med 8 udgange

Profort tager forbehold for ændringer.

God fornøjelse og tak for du valgte Profort File: Automatisk åbne lukke tider gennem et år side: - 5 - af 5